## Google Home

Gyors telepítési útmutató

## Először is

3

Mielőtt folytatná a kézikönyv többi részét, először olvassa el a csomaghoz mellékelt külön kézikönyvet, amely az okos eszköz csatlakoztatásához a Wi-Fi hálózathoz és az eWeLink alkalmazáshoz kapcsolódik. Mielőtt ezt a lépést befejezné nem folytathatja tovább.

Töltse le a Google Home mobil alkalmazást Android vagy iOS mobiltelefonjára, és társítsa az alkalmazást a Google-fiókjával, mielőtt csatlakozna az eWeLink-hez. Győződjön meg arról, hogy a hangbevitel angolul történik (USA / Egyesült Királyság).

## A Google Assistant összekapcsolása az eWeLink-kel

- Nyissa meg a Google Kezdőlapot, és kattintson a menüre.
- 2 Ellenőrizze, hogy Google Fiókja helyes-e a
  Google Kezdőlap-beállításokhoz. A fiókok
  megváltoztatásához kattintson a fióknév jobb
  oldalán található legördülő menüre.

Kattintson a "Home control"-ra.

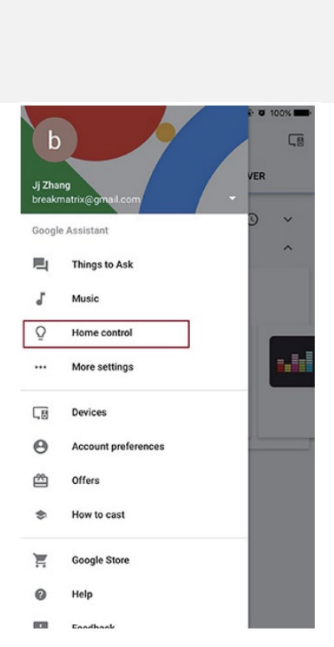

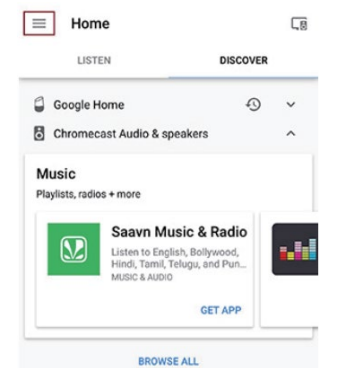

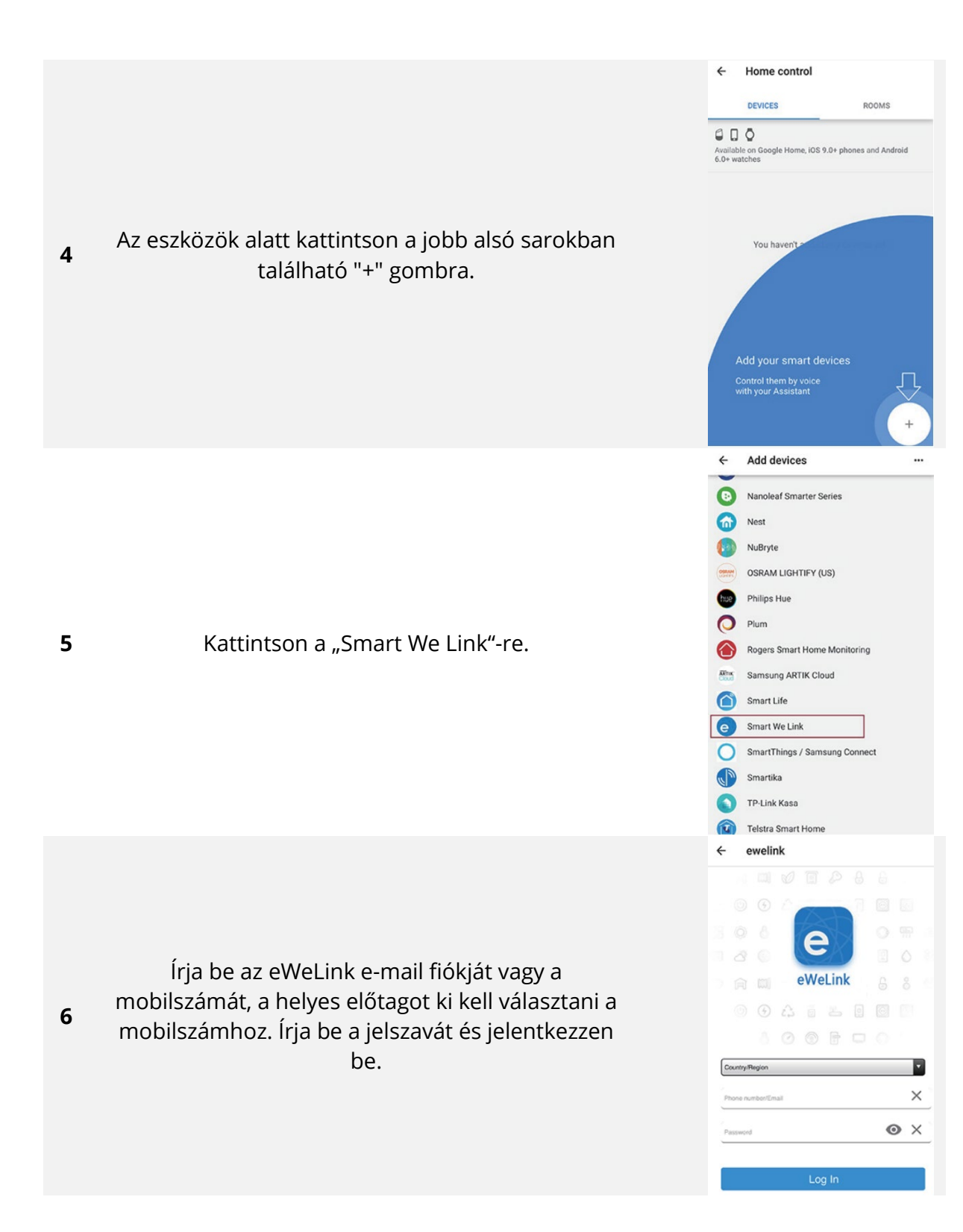

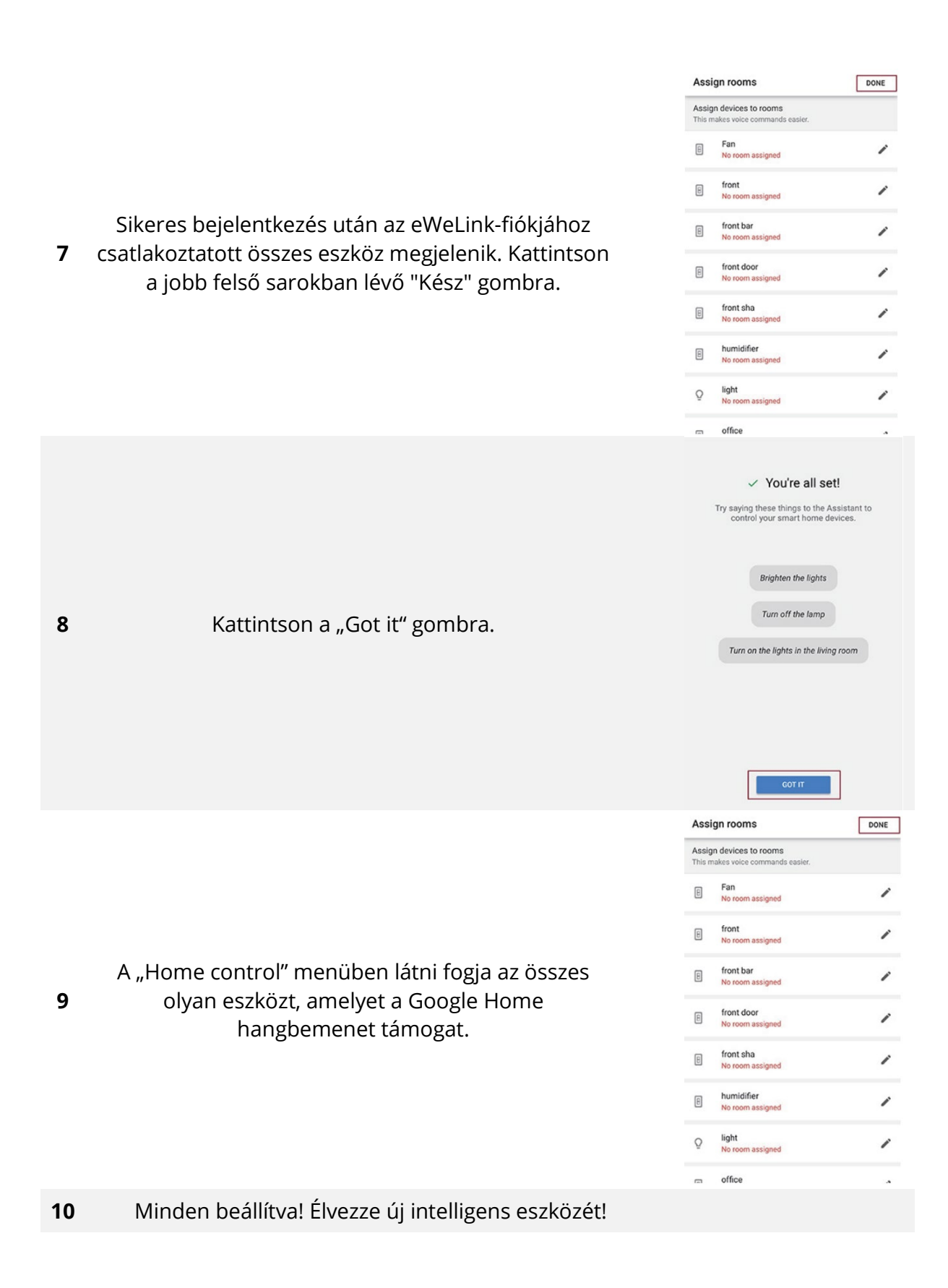